# **D-Link**<sup>®</sup>

MAINSTAGE™ TV ADAPTER FOR INTEL<sup>®</sup> WIRELESS DISPLAY DHD-131

# QUICK INSTALLATION GUIDE

РУКОВОДСТВО ПО БЫСТРОЙ УСТАНОВКЕ GUÍA DE INSTALACIÓN RÁPIDA GUIA DE INSTALAÇÃO RÁPIDA 快速安裝指南 PETUNJUK PEMASANGAN CEPAT

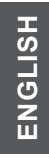

# **Quick Install Guide**

# MainStage<sup>™</sup> TV Adapter for Intel<sup>®</sup> Wireless Display

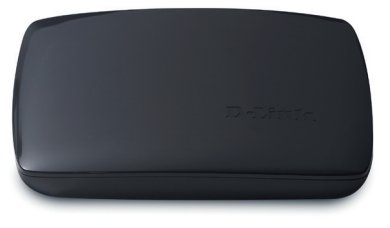

Thank you for purchasing the MainStage<sup>™</sup> TV Adapter. Follow the easy steps in this guide to properly set up your device. Please verify that all the package contents listed below are available.

# Package Contents

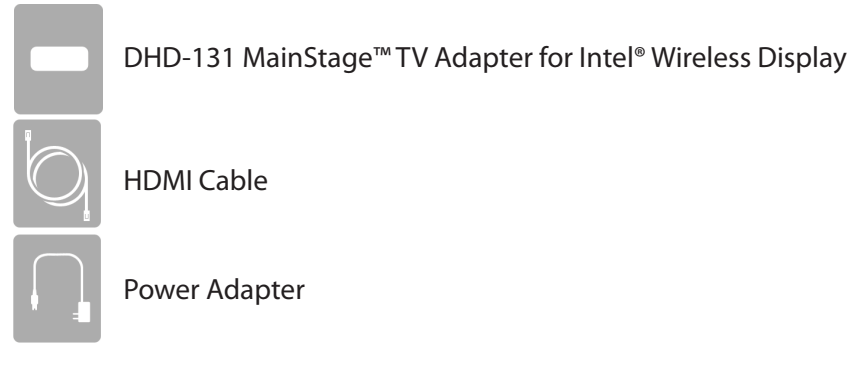

If any of the above items are missing, please contact your reseller.

# System Requirements

- Laptop featuring Intel<sup>®</sup> Wireless Display and powered by a 2nd generation Intel<sup>®</sup> Core<sup>™</sup> processor
- TV with a HDMI or AV Composite input

# Hardware Overview

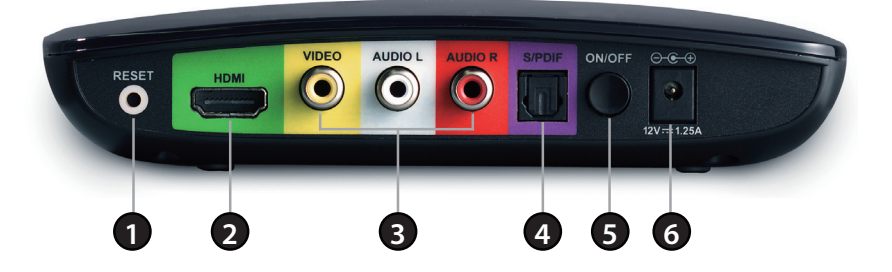

| 1 | Reset Button                | 4 | S/PDIF Digital Audio Port |
|---|-----------------------------|---|---------------------------|
| 2 | HDMI Port                   | 5 | On/Off Button             |
| 3 | Composite Audio/Video Ports | 6 | Power Connector           |

# Installation

## Step 1

Connect the MainStage<sup>™</sup>TV adapter to your TV. Use the HDMI connection for the best quality video.

# Step 2

Connect the supplied power adapter to the back of the MainStage<sup>™</sup> TV adapter and the other end to a power outlet or surge protector. The MainStage<sup>™</sup>TV adapter LED is red when it powers up. Then the LED turns yellow to indicate it is ready, but is not yet connected to your computer.

# Step 3

DHD-131

Power on your TV and select the correct TV input source. Please refer to your TV documentation for instructions on how to change your input source.

ENGLISH

# ENGLISH

# Step 4

The Startup screen displays on your TV within 30 seconds. If this screen does not appear, make sure your TV is set to the correct video input and all the cables are firmly secured.

# Step 5

Launch the Intel<sup>®</sup> Wireless Display software on your laptop. Some laptops may have a button or key, or launch from Windows. Click Start, type Intel<sup>®</sup> Wireless Display in the search field and then run the Intel<sup>®</sup> Wireless Display software.

# Step 6

Use the Intel<sup>®</sup> Wireless Display software to scan and find the MainStage<sup>™</sup> TV adapter. The screen below shows that the Intel<sup>®</sup> Wireless Display software has found the wireless adapter.

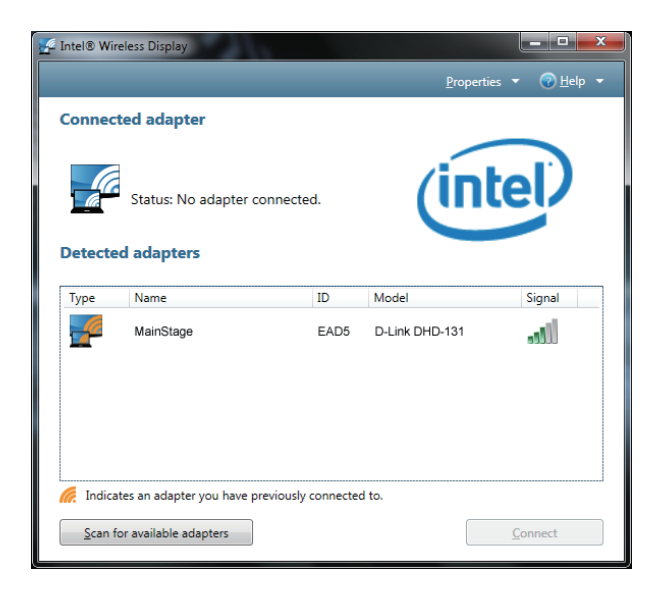

# Step 7

Double-click the MainStage<sup>™</sup>TV adapter listed under Detected Adapters to connect to it. The LED on the TV adapter will start flashing green.

If you are connecting the laptop to the MainStage<sup>™</sup> TV adapter for the first time, it will display a 4-digit security code on the TV. Enter this 4-digit security code into the Intel<sup>®</sup> Wireless Display software.

# Step 8

The TV screen will display your laptop screen and the LED on the MainStage<sup>™</sup> TV adapter will turn solid green. Your device is now ready to use.

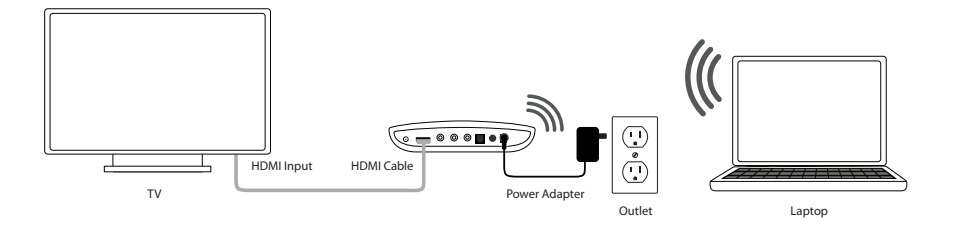

#### **TECHNICAL SUPPORT**

You can find software updates and user documentation on the D-Link website. **Tech Support for customers in** 

#### Australia:

Tel: 1300-766-868 24/7 Technical Support Web: http://www.dlink.com.au E-mail: support@dlink.com.au

#### India:

Tel: 1800-233-0000 (MTNL & BSNL Toll Free) +91-832-2885700 (GSM, CDMA & Others) Web: www.dlink.co.in E-Mail: helpdesk@dlink.co.in

#### Singapore, Thailand, Indonesia, Malaysia, Philippines, Vietnam:

Singapore - www.dlink.com.sg Thailand - www.dlink.co.th Indonesia - www.dlink.co.id Malaysia - www.dlink.com.my Philippines - www.dlink.com.ph Vietnam - www.dlink.com.vn

#### Korea:

Tel : +82-2-2028-1810 Monday to Friday 9:00am to 6:00pm Web : http://d-link.co.kr E-mail : g2b@d-link.co.kr

#### New Zealand:

Tel: 0800-900-900 24/7 Technical Support Web: http://www.dlink.co.nz E-mail: support@dlink.co.nz

#### South Africa and Sub Sahara Region:

Tel: +27-12-665-2165 08600 DLINK (for South Africa only) Monday to Friday 8:30am to 9:00pm South Africa Time Web: http://www.d-link.co.za E-mail: support@d-link.co.za

#### Saudi Arabia (KSA):

Tel: +966 01 217 0008 Fax: +966 01 217 0009 Saturday to Wednesday 9.30AM to 6.30PM Thursdays 9.30AM to 2.00 PM E-mail: Support.sa@dlink-me.com

#### D-Link Middle East - Dubai, U.A.E.

Plot No. S31102, Jebel Ali Free Zone South, P.O.Box 18224, Dubai, U.A.E. Tel: +971-4-8809022 Fax: +971-4-8809066 / 8809069 Technical Support: +971-4-8809033 General Inquiries: info.me@dlink-me.com Tech Support: support.me@dlink-me.com

#### Egypt

1, Makram Ebeid Street - City Lights Building Nasrcity - Cairo, Egypt Floor 6, office C2 Tel.: +2 02 26718375 - +2 02 26717280 Technical Support: +2 02 26738470 General Inquiries: info.eg@dlink-me.com Tech Support: support.eg@dlink-me.com

#### Kingdom of Saudi Arabia Office # 84 .

Al Khaleej Building ( Mujamathu Al-Khaleej) Opp. King Fahd Road, Olaya Riyadh - Saudi Arabia Tel: +966 1 217 0008 Technical Support: +966 1 2170009 / +966 2 6522951 General Inquiries: info.sa@dlink-me.com Tech Support: support.sa@dlink-me.com

#### Pakistan

Islamabad Office: 61-A, Jinnah Avenue, Blue Area, Suite # 11, EBC, Saudi Pak Tower, Islamabad - Pakistan Tel.: +92-51-2800397, 2800398 Fax: +92-51-2800399

Karachi Office: D-147/1, KDA Scheme # 1, Opposite Mudassir Park, Karsaz Road, Karachi – Pakistan Phone: +92-21-34548158, 34326649 Fax: +92-21-4375727 Technical Support: +92-21-34548310, 34305069 General Inquiries: info.pk@dlink-me.com Tech Support: support.pk@dlink-me.com

**D**-Link

#### TECHNICAL SUPPORT

#### Iran

Unit 5, 5th Floor, No. 20, 17th Alley , Bokharest St. , Argentine Sq. , Tehran IRAN Postal Code : 1513833817 Tel: +98-21-88880918,19 +98-21-88706653,54 General Inquiries: info.ir@dlink-me.com Tech Support: support.ir@dlink-me.com

#### Morocco

M.I.T.C Route de Nouaceur angle RS et CT 1029 Bureau N° 312 ET 337 Casablanca , Maroc Phone : +212 663 72 73 24 Email: support.na@dlink-me.com

#### Lebanon RMA center

Dbayeh/Lebanon PO Box:901589 Tel: +961 4 54 49 71 Ext:14 Fax: +961 4 54 49 71 Ext:12 Email: taoun@dlink-me.com

#### Bahrain

Technical Support: +973 1 3332904

#### Kuwait:

Technical Support: + 965 22453939 / +965 22453949

### Türkiye Merkez İrtibat Ofisi

Ayazağa Maslak yolu Erdebil Cevahir İş Merkezi No: 5/A Ayazağa / Maslak İstanbul Tel: +90 212 2895659 Ücretsiz Müşteri Destek Hattı: 0 800 211 00 65 Web:www.dlink.com.tr Teknik Destek: support.tr@dlink.com.tr

#### ISRAEL

מטלון סנטר רח' המגשימים 20 קרית מטלון, פ"ת 49348 ת.ד. 7060 טלפון: 77-11-77-277 אי-מאייל כללי: info@dlink.co.il אי-מאייל תמיכה: support@dlink.co.il

7

# Руководство по быстрой установке

# ТВ адаптер MainStage™ для Intel® Wireless Display

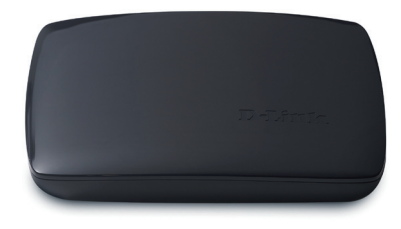

Спасибо за покупку ТВ адаптера MainStage<sup>™</sup>. Следуйте простым шагам по установке устройства. Пожалуйста, проверьте комплект поставки, перечисленный ниже.

# Комплект поставки

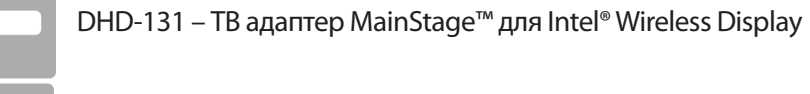

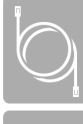

CCKNV

HDMI кабель

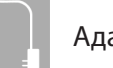

Адаптер питания

Если что-либо из перечисленного отсутствует, обратитесь, пожалуйста, к поставщику.

# Системные требования

- Ноутбук с поддержкой Intel<sup>®</sup> Wireless Display и процессором 2nd Generation INTEL<sup>®</sup> CORE<sup>™</sup>
- Телевизор с HDMI или композитным AV разъемом

# Обзор устройства

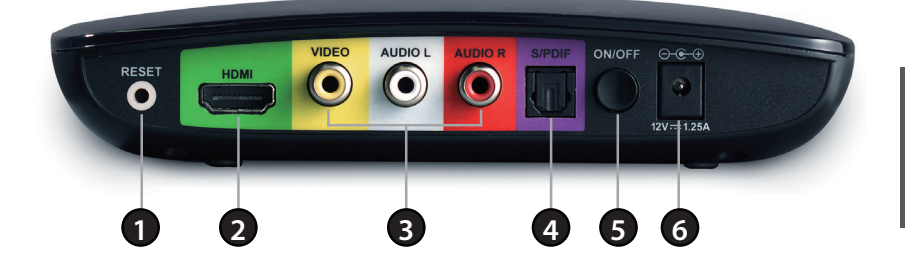

| 1 | Кнопка Reset                  | 4 | Цифровой аудиопорт S/PDIF |
|---|-------------------------------|---|---------------------------|
| 2 | Порт HDMI                     | 5 | Кнопка On/Off             |
| 3 | Композитные аудио/видео порты | 6 | Разъем питания            |

# Установка

## Шаг 1

Подключите ТВ адаптер MainStage<sup>™</sup> к телевизору. Используйте HDMI соединение для наилучшего качества видео.

# Шаг 2

Подключите адаптер питания из комплекта поставки к задней панели ТВ адаптера MainStage<sup>™</sup> и другой конец кабеля питания к электрической розетке или сетевому фильтру. При включении питания индикатор на TB адаптере MainStage<sup>™</sup> загорается красным цветом. Затем индикатор переключается на желтый свет, что указывает на готовность к работе устройства, и что устройство еще не подключено к компьютеру.

# Шаг З

Включите питание телевизора и выберите правильный входной источник на ТВ. За инструкциями по изменению входного источника, пожалуйста, обратитесь к документации телевизора.

DHD-131

# Шаг 4

Начальный экран появится на телевизоре в течение 30 секунд. Если этот экран не появился, то убедитесь, что на телевизоре выбран правильный видеовход, и что все кабели надежно подключены.

# Шаг 5

**PYCCKN**Ň

Запустите программу Intel® Wireless Display на своем ноутбуке. Некоторые ноутбуки могут иметь кнопку или ключ, или запускаются от Windows. Нажмите «Пуск», введите «Intel® Wireless Display» в окне поиска и затем запустите программу Intel® Wireless Display.

# Шаг б

Используйте программу Intel<sup>®</sup> Wireless Display для сканирования и поиска TB адаптера MainStage<sup>™</sup>. Окно ниже показывает, что программа Intel<sup>®</sup> Wireless Display нашла беспроводной адаптер.

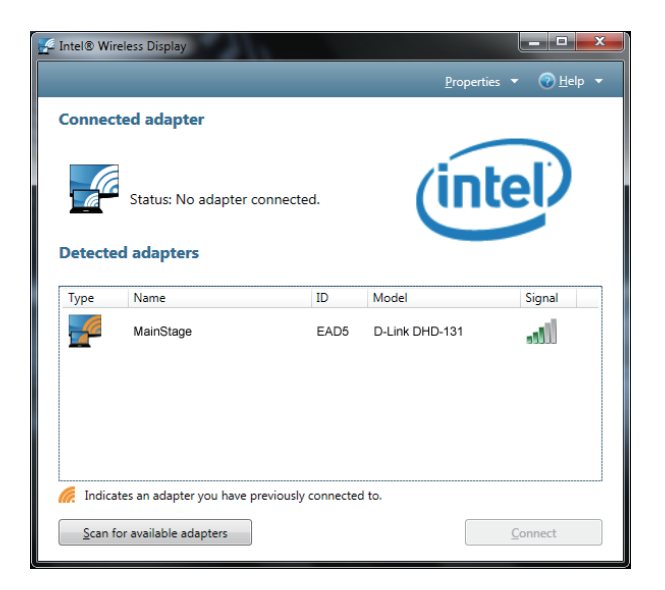

# Шаг 7

Нажмите дважды по TB адаптеру MainStage™ в списке обнаруженных адаптеров, чтобы подключиться к нему. Индикатор на TB адаптере начнет мигать зеленым светом.

Если ноутбук впервые подключается к ТВ адаптеру MainStage™, то появится окно с 4-цифровым кодом безопасности для ТВ. Введите этот 4-цифровой код безопасности в программу Intel<sup>®</sup> Wireless Display.

## Шаг 8

Экран телевизора отобразит экран ноутбука и индикатор на ТВ адаптере MainStage™ переключится постоянным зеленым светом. Ваше устройство готово к использованию.

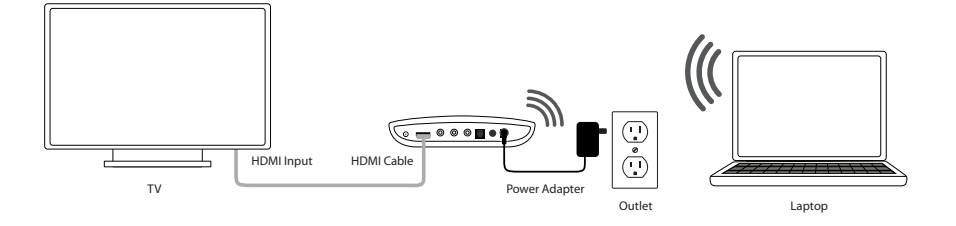

## ТЕХНИЧЕСКАЯ ПОДДЕРЖКА

Обновления программного обеспечения и документация доступны на Интернет-сайте D-Link. D-Link предоставляет бесплатную поддержку для клиентов

в течение гарантийного срока.

Клиенты могут обратиться в группу технической поддержки D-Link по телефону или через Интернет.

#### Техническая поддержка D-Link:

+7(495) 744-00-99

#### Техническая поддержка через Интернет

http://www.dlink.ru e-mail: support@dlink.ru

#### ОФИСЫ

#### Украина,

04080 г. Киев , ул. Межигорская, 87-А, офис 18 Тел.: +38 (044) 545-64-40 E-mail: kiev@dlink.ru

#### Беларусь

220114, г. Минск, проспект Независимости, 169, БЦ "XXI Век" Тел.: +375(17) 218-13-65 E-mail: minsk@dlink.ru

#### Казахстан,

050008, г. Алматы, ул. Курмангазы, дом 143 (уг. Муканова) Тел./факс: +7 727 378-55-90 E-mail: almaty@dlink.ru

#### Узбекистан

100015, г.Ташкент, ул. Нукусская, 89 Тел./Факс: +998 (71) 120-3770, 150-2646 E-mail: tashkent@dlink.ru

#### Армения

0038, г. Ереван, ул. Абеляна, 6/1, 4 этаж Тел./Факс: + 374 (10) 398-667 E-mail: erevan@dlink.ru

#### Грузия

0162, г. Тбилиси, проспект Чавчавадзе 74, 10 этаж Тел./Факс: + 995 (32) 244-563

#### Lietuva

09120, Vilnius, Žirmūnų 139-303 Tel./faks. +370 (5) 236-3629 E-mail: info@dlink.lt

#### Eesti

Peterburi tee 46-205 11415, Tallinn, Eesti , Susi Bürookeskus tel +372 613 9771 e-mail: info@dlink.ee

#### Latvija

Mazā nometņu 45/53 (ieeja no Nāras ielas) LV-1002, Rīga tel.: +371 6 7618703 +371 6 7618703 e-pasts: info@dlink.lv

Ā

чсский

12

# Guía de Instalación Rápida

MainStage TV<sup>™</sup> Adaptador de Pantalla Intel<sup>®</sup> Wireless

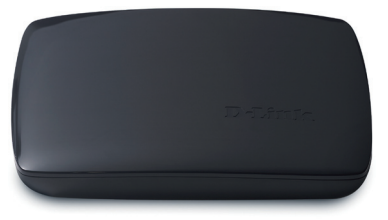

Gracias por adquirir el adaptador de TV MainStage<sup>™</sup>. Siga los pasos de esta guía para configurar correctamente el dispositivo. Por favor, compruebe que todos los contenidos del empaque que se enumeran a continuación están disponibles.

# Contenido del empaque

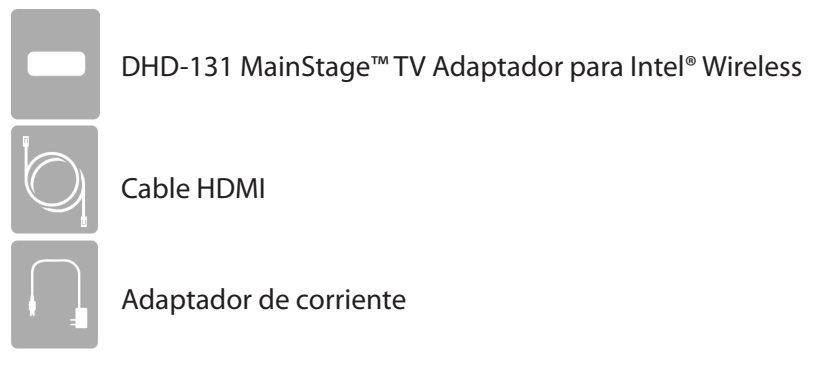

Si alguno de los elementos anteriores no se encuentra, por favor contacte a su distribuidor.

# Requisitos del sistema

- Ordenador portátil con procesador Intel<sup>®</sup> Wireless Display y alimentado por un procesador Intel<sup>®</sup> de 2ª generación de procesador Intel<sup>®</sup> Core<sup>™</sup>
- TV con entrada de cable HDMI o AV compuesto

DHD-131

# Descripción de Hardware

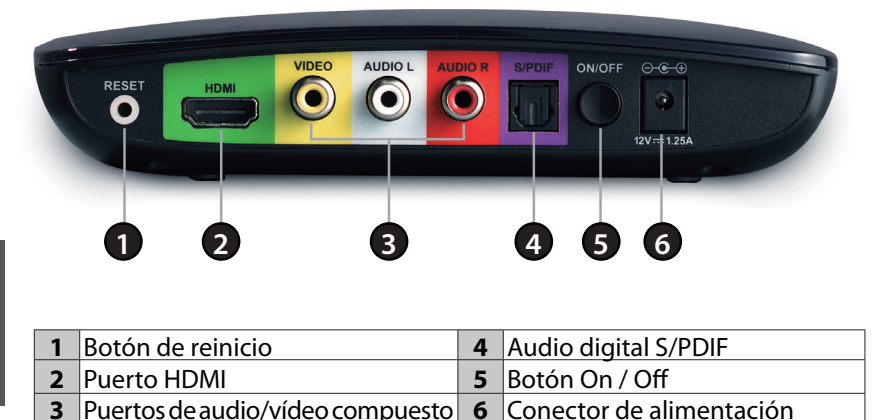

| Instal | lación |
|--------|--------|

## Paso 1

Conecte el adaptador de MainStage<sup>™</sup> TV en su Televisor. Utilice la conexión HDMI para la mejor calidad de video.

# Paso 2

Conecte el adaptador de corriente suministrado a la parte posterior del adaptador de TV MainStage<sup>™</sup> y el otro extremo a una toma de corriente o protector contra sobrecargas. El LED TV del adaptador MainStage<sup>™</sup> es de color rojo cuando se enciende. A continuación, el LED se vuelve amarillo para indicar que está listo, pero todavía no está conectado a su computador.

# Paso 3

Encienda su televisor y seleccione la fuente de entrada de TV correcta. Por favor, consulte la documentación del televisor para obtener instrucciones sobre cómo cambiar su fuente de entrada.

#### DHD-131

La pantalla de inicio aparecerá en su TV en 30 segundos. Si esta pantalla no aparece, asegúrese de gue su televisor se encuentra en la entrada de vídeo correcta y que todos los cables estén firmemente asegurados.

### Paso 5

Inicie el software de Intel<sup>®</sup> Wireless en su computadora portátil. Algunos portátiles pueden tener un botón o tecla, o se ejecuta desde Windows. Haga click en Inicio, escriba Intel® Wireless Display en el campo de búsqueda y a continuación, ejecute el software de Intel® Wireless.

## Paso 6

Utilice el software de Intel<sup>®</sup> Wireless para explorar y encontrar el adaptador MainStage<sup>™</sup>TV. La pantalla de abajo muestra que el software Intel<sup>®</sup> Wireless ha encontrado el adaptador inalámbrico.

| Intel® Wir | eless Display                           |               |                   |                      |
|------------|-----------------------------------------|---------------|-------------------|----------------------|
|            |                                         |               | <u>P</u> ropertie | s ▼ 📀 <u>H</u> elp ▼ |
| Connec     | ted adapter                             |               |                   |                      |
| Detecte    | Status: No adapter connec<br>d adapters | :ted.         | (inl              | tel                  |
| Туре       | Name                                    | ID            | Model             | Signal               |
|            | MainStage                               | EAD5          | D-Link DHD-131    | 1000                 |
| Indica     | tes an adapter you have previous        | sly connected | i to.             |                      |

## Paso 7

Haga doble clic en el adaptador MainStage<sup>™</sup> TV que figura en los adaptadores detectados para conectarse a él. El LED del adaptador de TV comenzará a parpadear en verde.

Si va a conectar el portátil al adaptador de TV MainStage™ por primera vez, se mostrará un código de seguridad de 4 dígitos en el televisor. Introduzca el código de seguridad de 4 dígitos en el software Intel<sup>®</sup> Wireless.

# ESPAÑOL

# Paso 8

La pantalla del televisor mostrará la pantalla de su computador portátil y el LED del adaptador de TV MainStage<sup>™</sup> se encenderá en color verde. El dispositivo ya está listo para usar.

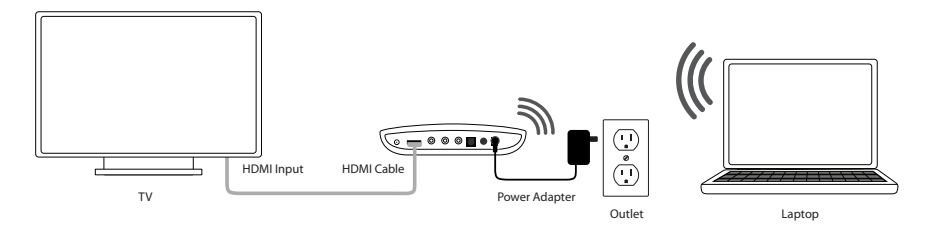

# SOPORTE TÉCNICO

Usted puede encontrar actualizaciones de softwares o firmwares y documentación para usuarios a través de nuestro sitio www.dlinkla.com

#### SOPORTE TÉCNICO PARA USUARIOS EN LATINO AMERICA

Soporte técnico a través de los siguientes teléfonos de D-Link

| PAIS        | NUMERO                      |
|-------------|-----------------------------|
| Argentina   | 0800 - 12235465             |
| Chile       | 800 - 835465 ó (02) 5941520 |
| Colombia    | 01800 - 9525465             |
| Costa Rica  | 0800 - 0521478              |
| Ecuador     | 1800 - 035465               |
| El Salvador | 800 - 6335                  |
| Guatemala   | 1800 - 8350255              |
| México      | 01800 - 1233201             |
| Panamá      | 011 008000525465            |
| Perú        | 0800 - 00968                |
| Venezuela   | 0800 - 1005767              |

#### Soporte Técnico de D-Link a través de Internet

Horario de atención Soporte Técnico en www.dlinkla.com e-mail: soporte@dlinkla.com & consultas@dlinkla.com

# Guia de Instalação Rápida

Adaptador de TV MainStage<sup>™</sup> para o Intel<sup>®</sup> Wireless Display

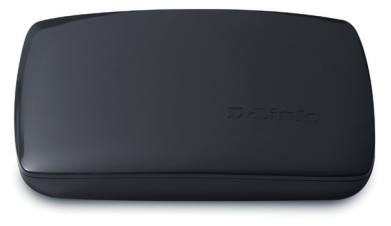

Obrigado por adquirir o Adaptador de TV MainStage™. Siga as etapas simples nesse guia para configurar seu dispositivo corretamente. Favor verificar se todos os conteúdos da embalagem listados abaixo estão disponíveis:

# Conteúdo da Embalagem

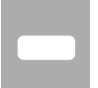

PORTUGUÊS

Adaptador de TV DHD-131 MainStage<sup>™</sup> para o Intel<sup>®</sup> Wireless Display

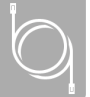

Cabo HDMI

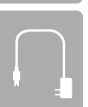

Adaptador de Alimentação

Se qualquer dos itens acima estiver faltando, favor contatar o seu revendedor.

# **Requisitos do Sistema**

- Laptop com o Intel® Wireless Display e um processador Intel® Core™ de segunda geração
- TV com uma entrada HDMI ou AV Composite

# Visão Geral do Hardware

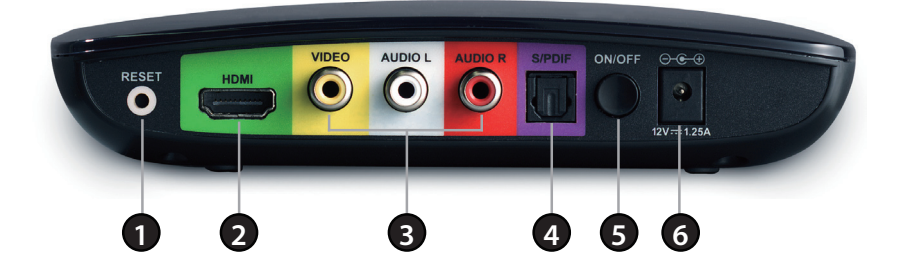

| 1 | Rotão Posot                    | Л | Porta do Áudio Digital S/PDIE |
|---|--------------------------------|---|-------------------------------|
|   | Dolao nesel                    |   | Forta de Addio Digital 3/FDI  |
| 2 | Porta HDMI                     | 5 | Botão Liga/Desliga            |
| 3 | Portas de Áudio/Vídeo Composto | 6 | Conector de Alimentação       |

# PORTUGUÊS

# Instalação

# Etapa 1

Conecte o adaptador de TV MainStage™ na sua TV. Utilize a conexão HDMI para obter a melhor qualidade de vídeo.

# Etapa 2

Conecte o adaptador de alimentação fornecido à parte traseira do adaptador de TV MainStage™ e a outra extremidade à tomada ou protetor contra surtos. O LED do adaptador de TV MainStage™ TV fica vermelho quando ele é ligado. Em seguida, o LED fica amarelo para indicar que o dispositivo está pronto, mas ainda não está conectado ao seu computador.

# Etapa 3

Ligue a sua TV e selecione a fonte de entrada correta do televisor. Favor consultar a documentação da sua TV para instruções sobre como alterar a sua fonte de entrada.

## Etapa 4

A tela Inicial é exibida na sua TV em 30 segundos. Se essa tela não for exibida, certifique-se de que a sua TV está configurada para a entrada de vídeo correto e todos os cabos estão bem presos.

# Etapa 5

Abra o software Intel<sup>®</sup> Wireless Display no seu laptop. Alguns laptops podem ter um botão ou chave, ou o programa pode ser aberto a partir do Windows. Clique em Start, digite Intel<sup>®</sup> Wireless Display no campo de busca e em seguida execute o software Intel<sup>®</sup> Wireless Display.

# Etapa 6

Utilize o software Intel® Wireless Display para pesquisar e localizar o adaptador de TV MainStage™. A tela abaixo exibe que o software Intel® Wireless Display encontrou o adaptador wireless.

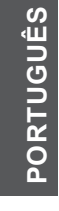

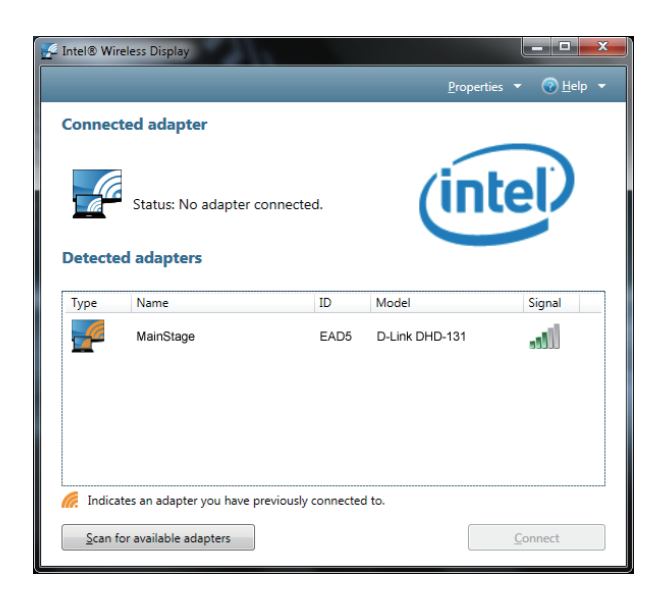

# Etapa 7

Dê um duplo clique no adaptador de TV MainStage<sup>™</sup> TV listado sob Detected Adapters (Adaptadores detectados) para se conectar a ele. O LED no adaptador de TV começará a piscar em verde.

Se você está conectando o laptop ao adaptador de TV MainStage<sup>™</sup> pela primeira vez, ele vai exibir um código de segurança de quatro dígitos na TV. Insira o código de segurança de quatro dígitos no software Intel<sup>®</sup> Wireless Display.

# Etapa 8

A tela de TV vai exibir a tela do seu laptop e o LED no adaptador de TV MainStage<sup>™</sup> ficará aceso na cor verde. Agora o seu dispositivo está pronto para ser utilizado.

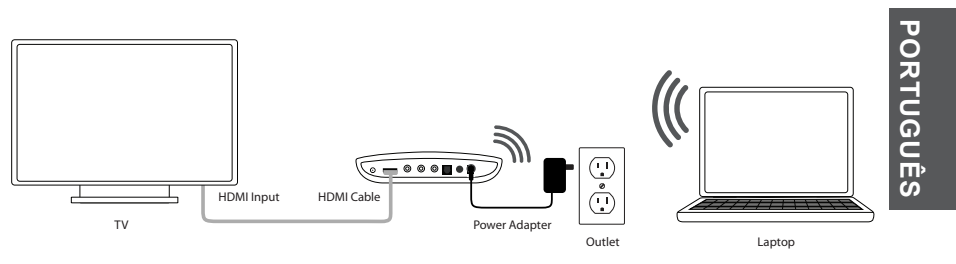

#### SUPORTE TÉCNICO

Caso tenha dúvidas na instalação do produto, entre em contato com o Suporte Técnico D-Link por:

#### Chat Online

www.dlink.com.br/suporte

E-mail suporte@dlink.com.br

#### Back Office

backoffice@dlink.com.br \* \*Acionar Garantia para 4 ou mais equipamentos

#### Telefones

São Paulo: (11) 2755-6950 \*GO: 4052-1850 (Ligação local) \*Nordeste: 0800-7024104 \*Demais Estados: 4062-1850 (Ligação local) \*Apenas Modems ADSL

Garantia diferenciada vendida pela internet. Agilidade e tranquilidade para suas atividades!

Conheça: http://garantiapremium.dlink.com.br

Atendimento disponível das 9h as 21h de segunda a sexta feira e aos sábados das 9h as 15h

# PORTUGUÊS

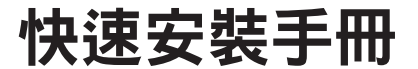

# MainStage<sup>™</sup> TV Adapter for Intel<sup>®</sup> Wireless Display

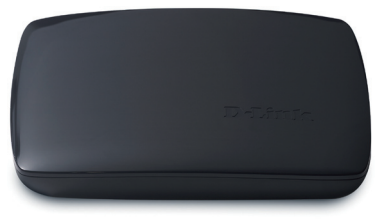

感謝您購買MainStage<sup>™</sup>TV Adapter。本手冊將導引您完成DHD-131 的安裝設定。首先請確認您包裝內的配件是否齊全。

# 包裝清單

DHD-131 MainStage<sup>™</sup> TV Adapter for Intel<sup>®</sup> Wireless Display

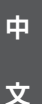

HDMI 纜線

電源供應器

假如有缺少任何配件敬請與您購買的經銷商聯繫。

# 系統需求

- 筆記型電腦並且支援 Intel<sup>®</sup> Wireless Display and powered by a 2nd generation Intel<sup>®</sup> Core<sup>™</sup> processor
- 具備HDMI或AV端子的電視機

D-Link 23

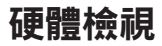

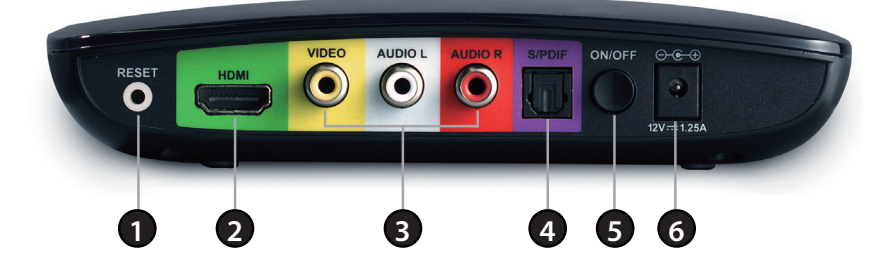

| 1 | 重置按鍵    | 4 | S/PDIF 數位音源介面 |
|---|---------|---|---------------|
| 2 | HDMI介面  | 5 | 設備電源按鍵        |
| 3 | AV 影音端子 | 6 | 電源插孔          |

# 安裝說明

# 中

文

## 步驟二

步驟一

將DHD-131 MainStage<sup>™</sup> TV adapter 連接電源供應器並將交流端連 接至電源插座或是延長線。MainStage<sup>™</sup> TV adapter接上電源時燈號 將會顯示紅色。當燈號顯示黃色表示設備已經完成開機運作,但 尚未連線至您的電腦。

將DHD-131 MainStage<sup>™</sup> TV adapter 連接至您的電視機。若您希望

觀賞高畫質影音建議您使用HDMI纜線進行連接。

#### 步驟三

開啟您的電視機並且切換至正確的影音來源畫面。請參考您電視 機的操作手冊以了解如何切換影音來源畫面。

24 D-Link

DHD-131

#### 步驟四

電視機將會顯示約30秒的開機畫面。假如沒有任何畫面的顯示, **請確認您的影像輸入以及所有的纜線是正確目穩固的連接。** 

#### 步驟五

開啟您筆記型電腦Intel<sup>®</sup> Wireless Display軟體。部分的筆記型電腦 可能會有相關功能的按鍵或是快速鍵,或是從Windows開啟。點 擊"開始"從搜尋欄位輸入Intel<sup>®</sup> Wireless Display找尋到程式後開 始執行軟體。

#### 步驟六

使用Intel<sup>®</sup> Wireless Display軟體可以進行DHD-131 MainStage<sup>™</sup> TV adapter設備的搜尋。畫面如下圖顯示所搜尋到的無線連線設備。

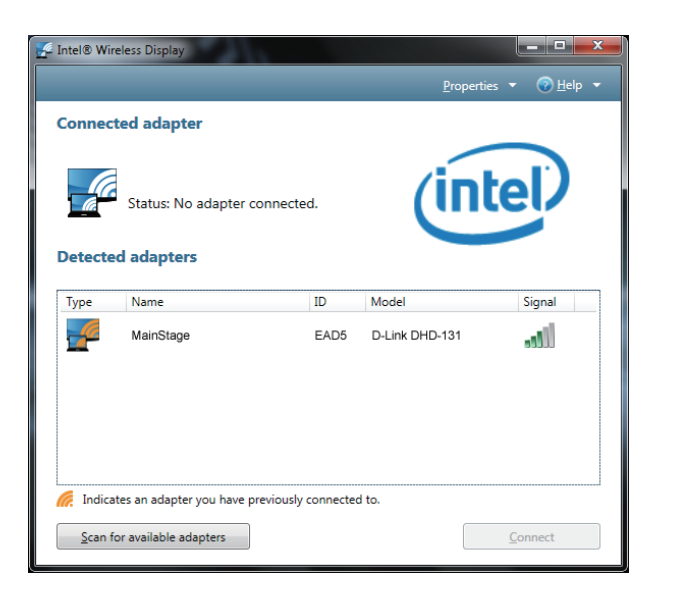

中 文

# 步驟七

雙擊所想要連線的MainStage<sup>™</sup> TV adapter進行無線連線。DHD-131 設備狀態指示燈號在完成連線後將會開始閃爍綠色燈號。

假如您的電腦是第一次連線至MainStage™TV adapter,電視畫面將 會顯示一組4位元的安全碼。您將必須輸入在筆記型電腦上的連 線軟體輸入此安全碼。

## 步驟八

電視機的螢幕將會顯示您筆記型電腦上的畫面並且DHD-131設備 上的燈號將會恆亮綠色燈號。您已完成設備的連線。

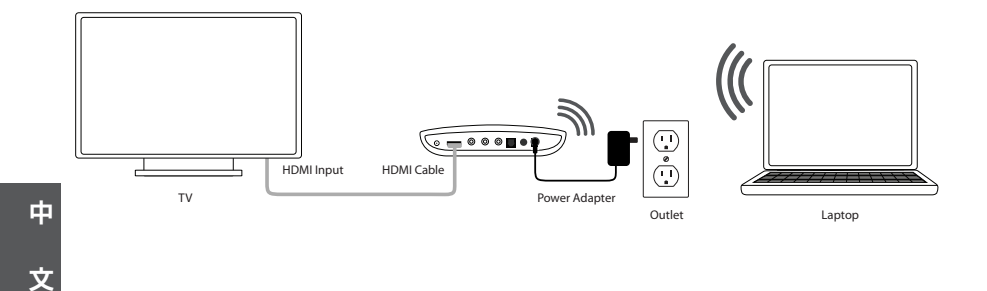

## D-Link 友訊科技 台灣分公司 技術支援資訊

如果您還有任何本使用手冊無法協助您解決的產品相關問題,台灣地區用戶可以透過我 們的網站、電子郵件或電話等方式與D-Link台灣地區技術支援工程師聯絡。

#### D-Link 免付費技術諮詢專線

0800-002-615 服務時間:週一至週五,早上9:00到晚上9:00 (不含周六、日及國定假日) 網 站:http://www.dlink.com.tw 電子郵件:dssqa\_service@dlink.com.tw

# 如果您是台灣地區以外的用戶,請參考D-Link網站,全球各地分公司 的聯絡資訊以取得相關支援服務。

產品保固期限、台灣區維修據點查詢,請參考以下網頁說明: http://www.dlink.com.tw

產品維修: 使用者可直接送至全省聯強直營維修站或請洽您的原購買經銷商。

> 中 文

# Petunjuk Pemasangan Cepat

MainStage<sup>™</sup> TV Adapter for Intel<sup>®</sup> Wireless Display

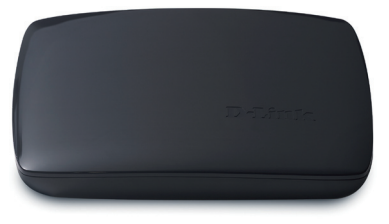

Terima kasih sudah membeli Adapter TV MainStage™. Ikuti langkahlangkah mudahnya dalam petunjuk ini untuk mengatur perangkat anda secara tepat. Tolong dicek dan pastikan semua isi paket yang terdaftar dibawah tersedia.

# Isi Paket

DHD-131 MainStage<sup>™</sup> TV Adapter for Intel<sup>®</sup> Wireless Display

Kabel HDMI

Power Adapter

Jika ada item-item yang hilang, silahkan hubungi penjual anda.

# **Kebutuhan Sistem**

- Laptop dengan piranti lunak Intel® Wireless Display dan menggunakan prosesor Intel® Core™ generasi kedua
- TV dengan masukan HDMI atau AV Composite

28

# Pengenalan Perangkat Keras

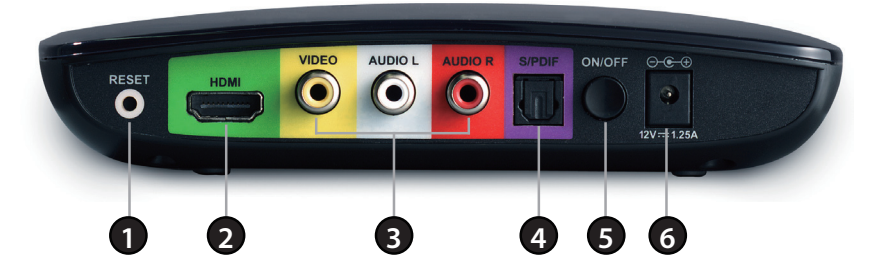

| 1 | Tombol Reset                 | 4 | Lubang S/PDIF Digital Audio |
|---|------------------------------|---|-----------------------------|
| 2 | Lubang HDMI                  | 5 | Tombol On/Off               |
| 3 | Lubang Composite Audio/Video | 6 | Konektor Power              |

# Pemasangan

# Langkah 1

Hubungkan Adapter TV MainStage<sup>™</sup> ke TV anda. Gunakan koneksi HDMI untuk kualitas video yang terbaik.

# Langkah 2

Hubungkan power adapter yang disediakan ke bagian belakang dari adapter TV MainStage<sup>™</sup> dan ujung satunya ke colokan listrik atau ke peredam kejut. Lampu LED Adapter MainStage<sup>™</sup> akan berwarna merah pada saat power adapter dihubungkan. Kemudian lampu LED akan berubah menjadi kuning untuk mengindikasikan perangkat sudah siap digunakan, namun jangan hubungkan dulu ke komputer anda.

# Langkah 3

Hidupkan TV anda dan pilih sumber masukan TV yang sesuai. Silahkan mengacu pada dokumentasi TV anda untuk instruksi bagaimana merubah sumber input dari TV anda.

# Langkah 4

Layar pembuka akan muncul pada TV anda dalam waktu 30 detik. Jika layar ini tidak muncul, pastikan TV anda sudah diatur ke masukan video yang benar dan semua kabel sudah terpasang dengan benar.

# Langkah 5

Buka piranti lunak Intel<sup>®</sup> Wireless Display pada laptop anda. Beberapa laptop mungkin mempunyai sebuah tombola tau kunci, atau membuka dari Windows. Klik Start, ketik Intel<sup>®</sup> Wireless Display pada bagian kotak pencarian dan jalankan piranti lunak Intel<sup>®</sup> Wireless Display.

# Langkah 6

Gunakan piranti lunak Intel<sup>®</sup> Wireless Display untuk mencari dan menemukan adapter TV MainStage<sup>™</sup>. Layar berikut menunjukkan piranti lunak Intel<sup>®</sup> Wireless Display sudah menemukan adapter nirkabel.

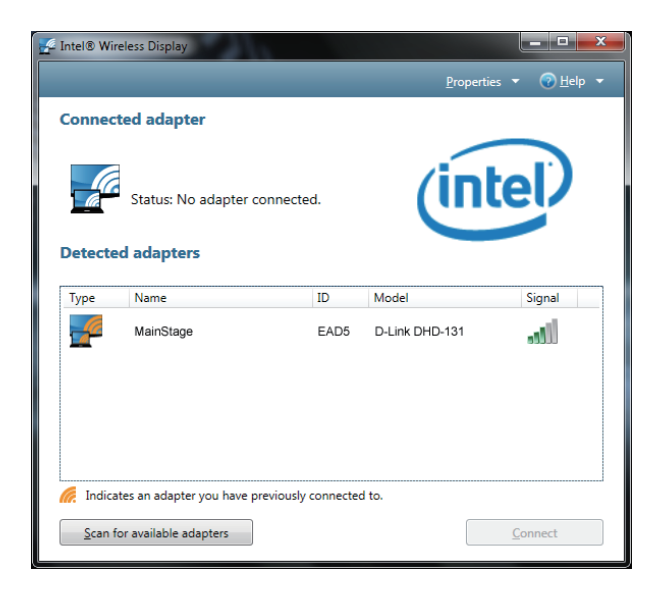

# Langkah 7

Untuk terhubung ke adapter, klik dua kali adapter TV MainStage<sup>™</sup> yang terlihat pada bagian Detected Adapters. Lampu LED pada adapter TV akan mulai berkedip hijau.

Jika anda menghubungkan adapter TV MainStage<sup>™</sup> untuk pertama kali, akan muncul kode keamanan 4-digit pada TV. Masukkan kode keamanan 4-digit ini ke piranti lunak Intel<sup>®</sup> Wireless Display.

# Langkah 8

Layar TV akan menampilkan layar Laptop anda dan lampu LED pada adapter TV MainStage<sup>™</sup> akan berubah menjadi hijau terang. Perangkat anda siap untuk digunakan.

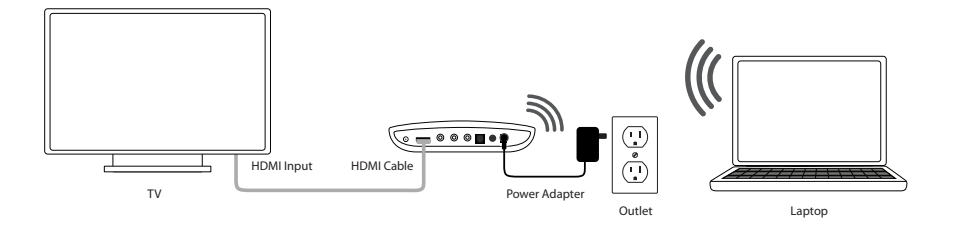

#### DUKUNGAN TEKNIS

Update perangkat lunak dan dokumentasi pengguna dapat diperoleh pada situs web D-Link. Dukungan Teknis untuk pelanggan:

# Dukungan Teknis D-Link melalui telepon:

Tel: +62-21-5731610

#### Dukungan Teknis D-Link melalui Internet:

Email : support@dlink.co.id Website : http://support.dlink.co.id

Ver. 1.00(DI) 2011/02/16 29072600H131A12